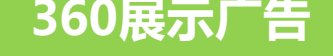

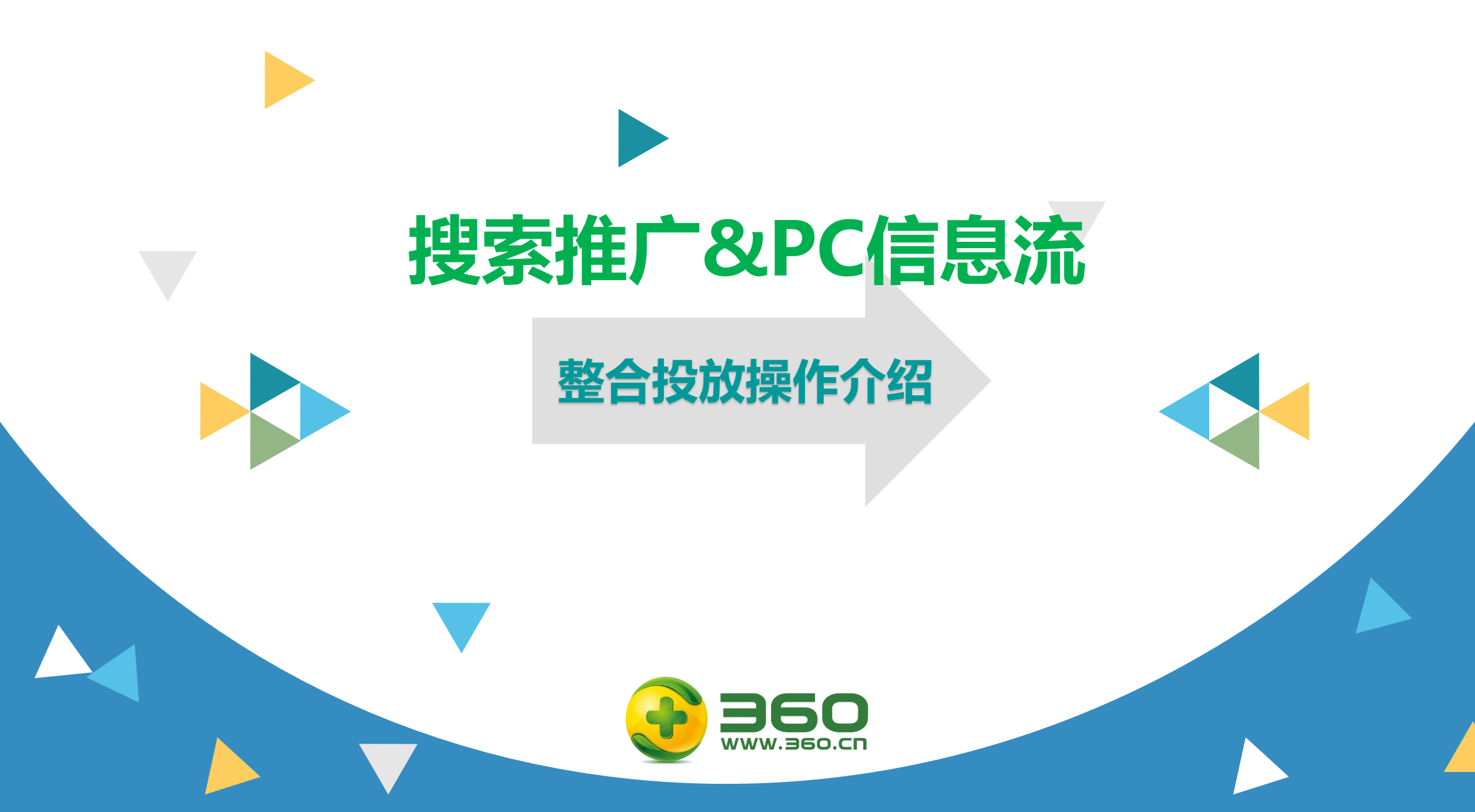

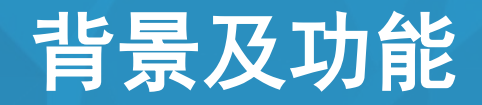

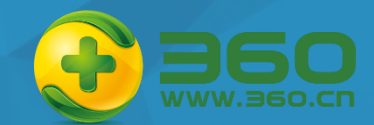

# 将"人找信息"变为"信息找人" 快速实现推广

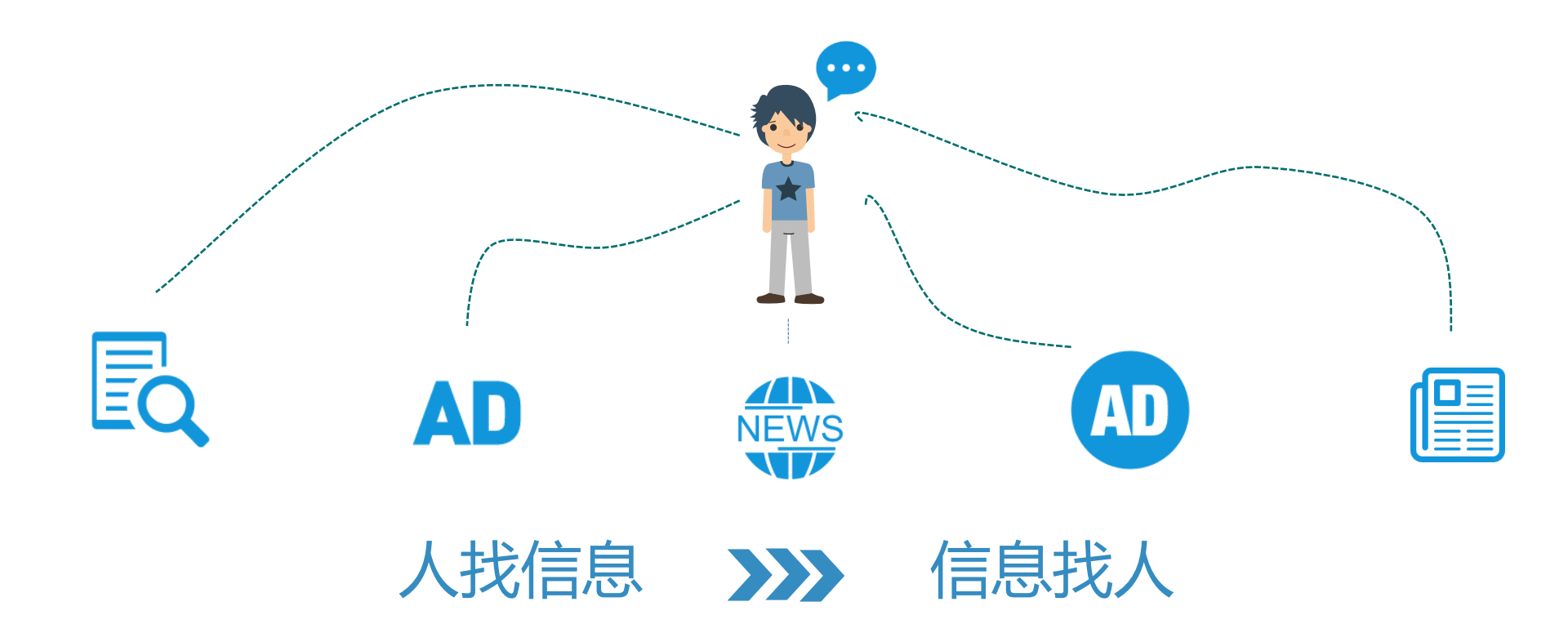

# 

【账户操作指导】

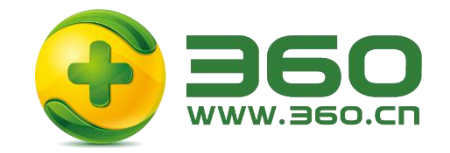

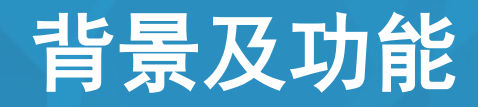

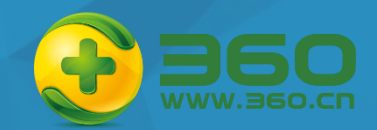

在点睛平台搜索账户设置页面增加PC信息流广告入口,将搜索广告计划便捷导入展示广告信息流中,快速实现多渠道推广。

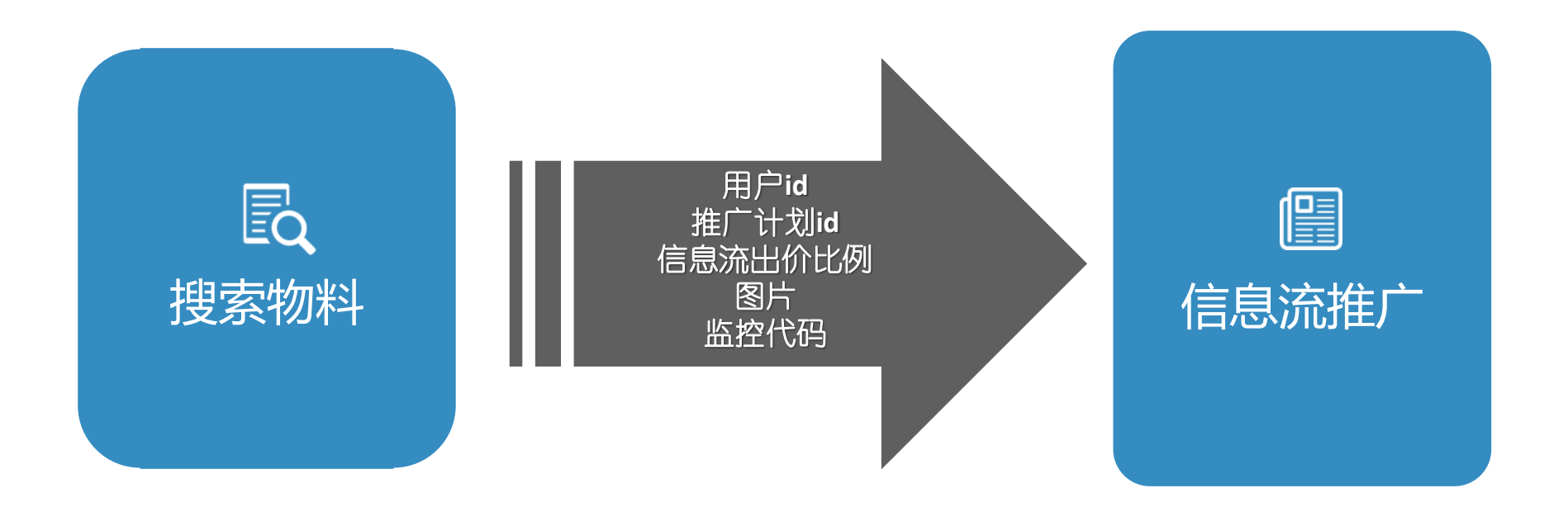

此升级功能点对所有开通搜索推广和展示广告产品线的客户生效。

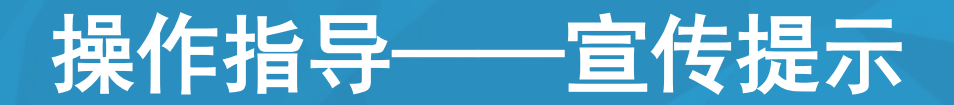

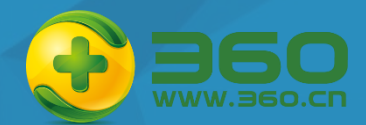

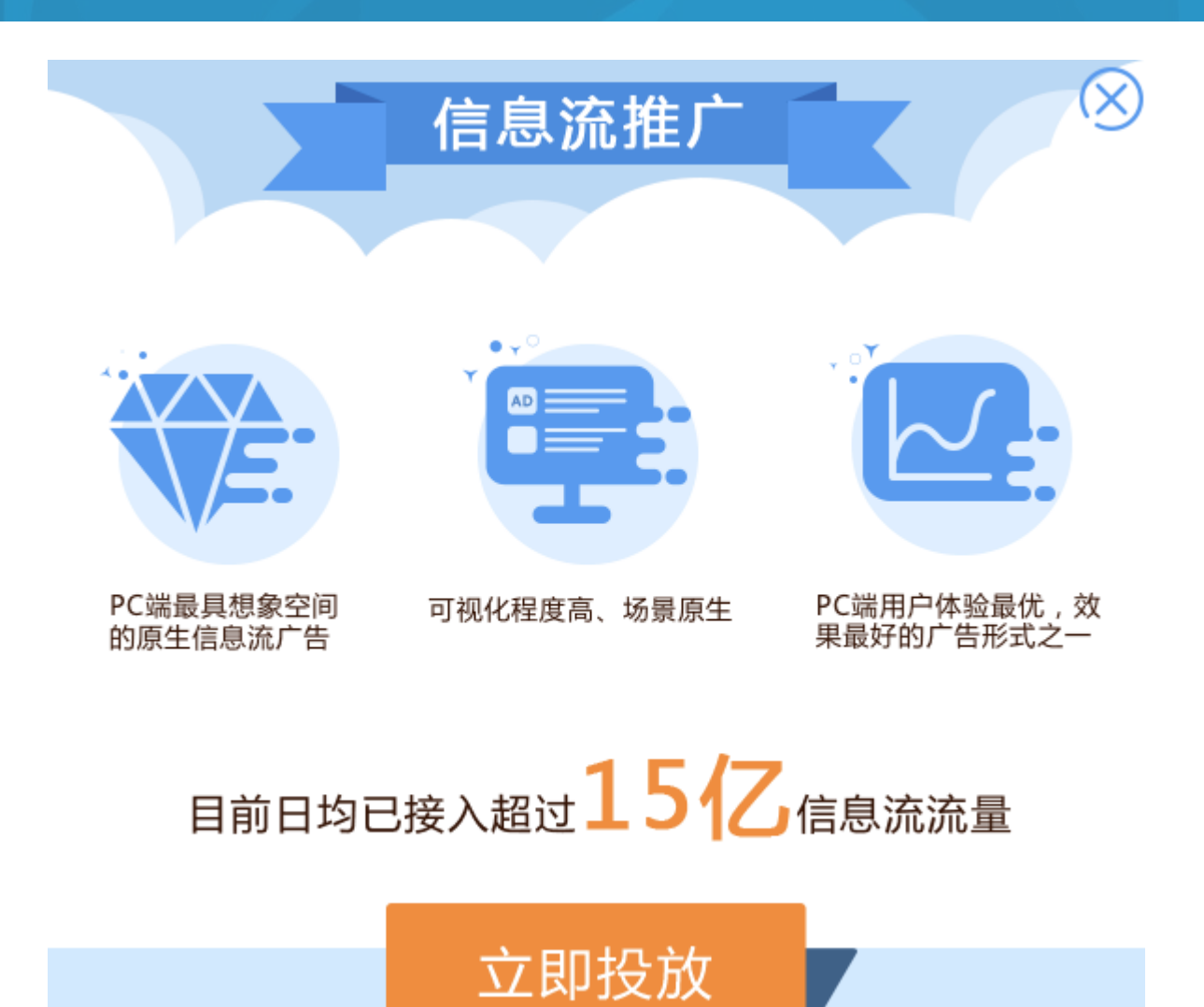

#### 宣传提示:

- 对开通了搜索推广和展示广告产品线的 客户在登陆平台后弹出一次,之后登陆 不再弹出。
- 点击立即投放,进入"加入信息流推广 详情页",点击右上角的x号则关闭弹 窗。

操作指导——搜索投放管理页

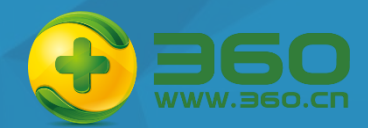

| <b>()</b> 360#           | 調算效平   | 2台 搜索推广    | 首页 我的      | 的账户 搜索推广   | 移动推广           | 展示广告            |                                                                                                    |                    | 帮助中心               | ▲ 点睛广告测试 退:      | Щ  |
|--------------------------|--------|------------|------------|------------|----------------|-----------------|----------------------------------------------------------------------------------------------------|--------------------|--------------------|------------------|----|
| 实时分析                     | 投放管理   | 实用工具       | 效果评估 应用    | 管理         |                |                 |                                                                                                    |                    |                    |                  |    |
| <ol> <li>現在无法</li> </ol> | 正常进行推广 | ,工作人员将会在3~ | 个工作日内对您的账户 | 中进行审核,请耐心。 | 钟凤。            |                 |                                                                                                    |                    |                    |                  |    |
| 全部推广 (77)                | ſ      | 全部推广       |            |            |                |                 |                                                                                                    |                    |                    |                  |    |
| + 66666                  |        | 预算:不限 🗹    | IP排除 加入信息  | ]流推广       |                |                 |                                                                                                    |                    |                    |                  |    |
| + 啊啊啊0111                |        |            |            |            |                | NEW             |                                                                                                    |                    |                    |                  |    |
| + 20170111               |        | 推广计划       | 推广组关键      | 北词 创总      | 创急扩展           | 設創意             |                                                                                                    |                    |                    | 导出报表             | ba |
| + 新建手册计划                 |        | 设备类型: 全部   | ∨ 状态:      | 全部 🗸       | 时间: 🔲 2017-01- | 09至2017-01-15 🗸 | 共77 委                                                                                                    |                    |                    | <b>查询</b> 精确查询   |    |
| + 鮮花                     |        |            |            |            |                |                 |                                                                                                    |                    |                    |                  |    |
| +4肉嘎嘎分                   |        | 批量编辑       | ~          |            |                |                 |                                                                                                    | + 添加               | <b>山十划 🔄 </b> 导入物料 | 效果模式   屬性模式      |    |
| + 13456789               |        | □会流        | 推广计划       | 状态 @       | 積實(元/干) \$     | 屋元次数♦           | 百主次数章                                                                                                    | 点半家↓               | 平均点半霉用。            | ⇔雍囲(売) ♦         |    |
| + 12334                  |        | - 10       | 100 11 101 | 110.0      | INTO G AU      | ABILITY ON A    | ALL AND A ALL AND A ALL AN | PERSONAL PROPERTY. | 1 MONTON BEIT      | ALABERTS (V M) * |    |
| + 123444                 |        |            | 66666      | 有效         | 不限             | 0               | 0                                                                                                    |                    |                    | 0                |    |
| + 1234                   |        |            | 啊啊啊0111    | 处于非投放时段    | 32             | 0               | 0                                                                                                    |                    | -                  | 0                |    |
| + 设置预算为0                 |        |            | 20170111   | 有效         | 44             | 0               | 0                                                                                                    |                    |                    | 0                |    |
| + 计划名重复                  |        |            | 新建手册计划 🗹   | 有效 😐       | 不限 🗹           | 0               | 0                                                                                                    |                    |                    | 0                |    |
| + 新增计划test               |        |            | 鮮花         | 有效         | 不限             | 0               | 0                                                                                                    |                    |                    | 0                |    |
| + 计划·测试s                 |        |            | 4肉嘎嘎分      | 有效         | 不限             | 0               | 0                                                                                                    |                    |                    | 0                |    |
| + yxs_game_tes           | stl    |            | 13456789   | 有效         | 不限             | 0               | 0                                                                                                    |                    |                    | 0                |    |

#### 第一步: 搜索推广-投放管理:

当页面上方显示**全部推广**时, 新增"**加入信息流推广**"按钮如 图。

(初期上线测试时,只对部分应 邀测试的白名单客户展示该按钮)

## 操作指导——选择推广计划

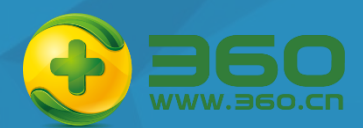

| 🥏 360点睛实效              | 平台 披索撒广 前页                | 我的账户 搜索推广      | 移动推广 展示广告         |        |
|------------------------|---------------------------|----------------|-------------------|--------|
| 0 现在无法正常进行推进           | 广,工作人员将会在3个工作日内对影的        | 影户进行审核,调整心等候   |                   |        |
| ±2830, (77)<br>♦ 66666 | 加入信息流推广                   |                |                   |        |
| • 網網網網0111             | 78 No. 12 Lin (* 1.1. 2nd |                |                   |        |
| 20170111               | 101251418/ 1730           |                |                   |        |
| 新建手册计划                 | 将搜索推广设备类型涉及计算机的计          | 划添加至信息流推广,同一个计 | 划只能导入一次,您可以去展示广告查 | 看、编辑创意 |
| ▶鮮花                    | 请在展示广告的效果评估中查看信息          | 流广告的投放数据       |                   |        |
| 4內噶嘎分                  | 请选择推广计划                   | 添加全部           | 已选推广计划            | 趙弥全部   |
| 13456789               |                           |                | 60606             |        |
| 12334                  |                           |                | <b>新闻</b> 和111    |        |
| 123444                 |                           |                | 新建手册计划            |        |
| 1234                   |                           |                | 鮮花                |        |
| 设置预算为0                 |                           |                | 4内環境分             |        |
| 计划名重复                  |                           |                | 安置祭算350           |        |
| 新增计划test               |                           |                | 计划名重复             |        |
| 计想·测试s                 |                           |                | 新增计划test          |        |
| yxs_game_test1         |                           |                | 计划-测试:            |        |
| 12334                  |                           |                | yxs_game_test1    |        |
| 123444                 |                           |                | 争频日本料理22          |        |
| 1224                   | 4                         |                | <.                | *      |

#### 第二步:选择推广计划

点击"**加入信息流推广**"按钮 跳转至加入信息流推广详情页。

#### 右侧"**已选择推广计划"**框内

- 显示搜索推广产品线内所有PC投放 计划。
- 没有满足条件的计划,右侧列表可 为空。

#### 特别说明:

a)如果推广计划为空,也将推广 计划包含的设置信息传给展示广告; b)目前曾经导入过信息流推广的 计划将不能再次导入。(后期可以重 新导入在展示中删除的计划) c)每个计划中的每一推广组,都

将导入为一条信息流。

## 操作指导——信息流出价比例

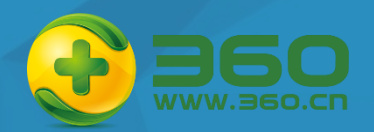

|                  | ●自定义 | 80      | %,只能填写                          | 10的倍数            | , 关键词的PC信息 | 流出价需高于 | XX元才能正常展现 |
|------------------|------|---------|---------------------------------|------------------|------------|--------|-----------|
| 导入图片(选填):        | -    | -       | *大小为1800<br>*不超过30K<br>*支持JPG、J | 100像素<br>PEG、PNG | 格式         |        |           |
| 添加蓋控代码(选填        | i) : |         |                                 |                  | Θ          |        |           |
|                  |      |         |                                 |                  |            |        |           |
| <b>信息流推广示例</b> : |      | ),960搬命 | 1                               |                  |            | 11-15  | _         |

取满

**主**市成

第三步:信息流出价比例 智能优化、自定义。客户只能选择一种,

#### 1)智能优化出价:

• 鼠标上移到 @,显示说明,

"系统为当前选择的推广计划智能设置出价比例,不会超过 100%"。

• 当勾选"智能优化"时,"自定义"后的填写框置灰不可输入。

#### 2) 自定义出价:

- 当客户的信息流出价比例选中自定义时,默认值 "80%"
   输入框后文案XX%,只能填写10的倍数,关键词的PC信
   息流出价需高于XX元才能正常展现"。
- 自定义输入框只能填写10的倍数,并且是小于或等于
   1000的值。否则在输入框下方红字提示"请填写10的整数倍,并且不大于1000"。

## 操作指导——导入图片

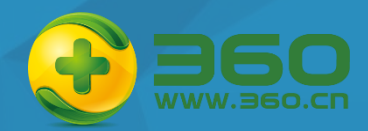

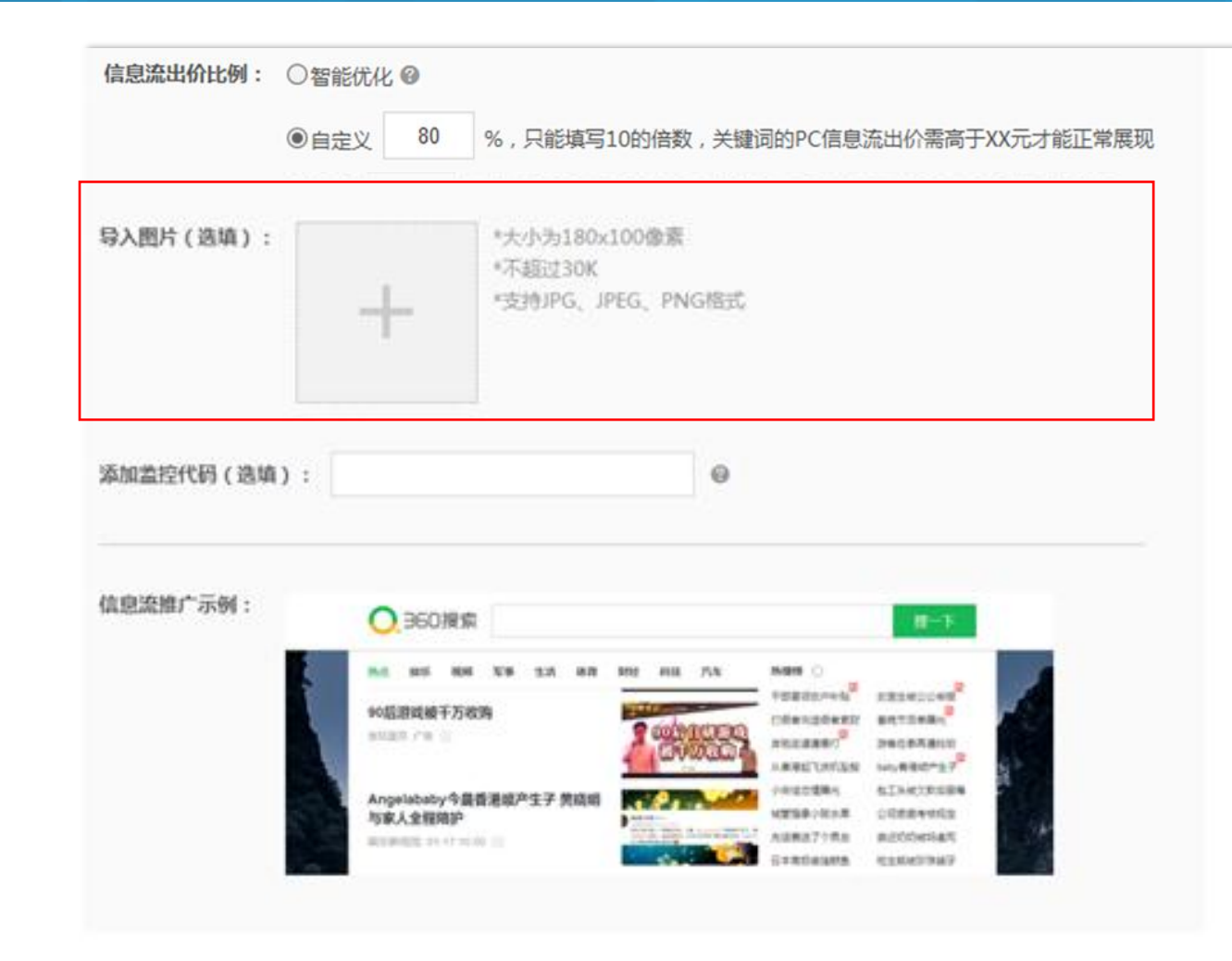

#### 第四步:导入图片

- 选填项。
- 要求:大小为180x100像素;不超过30K;
   支持JPG、JPEG、PNG格式。

#### 图片地址:

- 如果客户在该页面上传了图片,则为所选推广计划<u>默认使</u> <u>用这张图片</u>。
- 如果没有上传图片,那么从客户所选推广计划中随机选择
   一张计算机比翼图片;
- 如果没有比翼图片,那么从客户所选推广计划中随机选择 一张凤舞橱窗图片。
- 如果都没有,则为空。

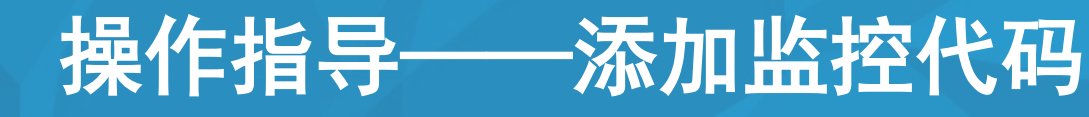

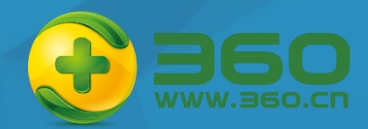

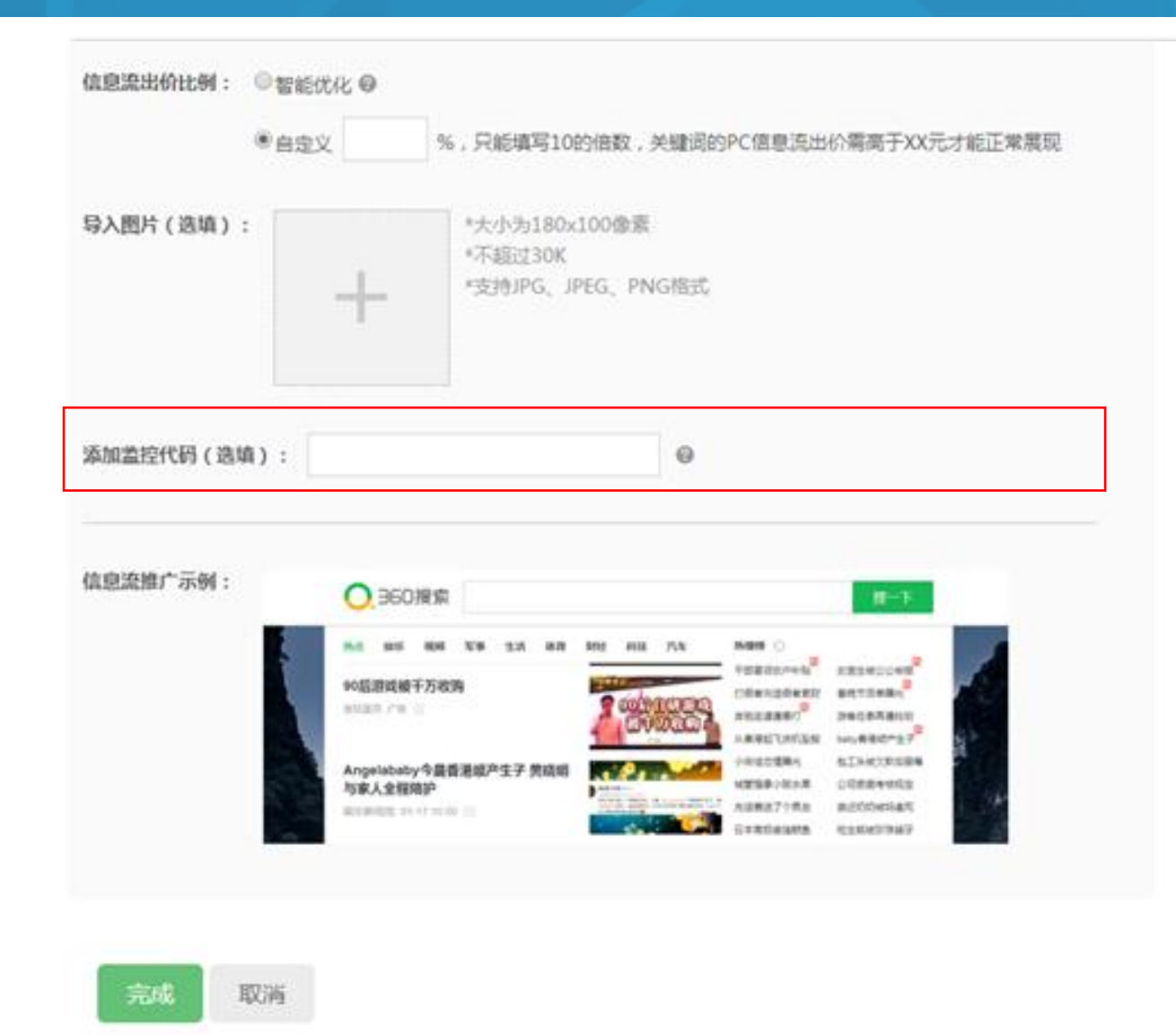

#### 第五步:添加监控代码

- 选填项。
- 鼠标上移到 @,显示说明

"在导出的创意和关键词的目标地址末尾,自动添加特定的 后置参数(例如:'?utm\_source=xxxx'),方便您监控数 据查看效果。"

• 如果客户设置了监控代码,那么是将选中的推广计划下 所有创意和关键词的链接url末尾加上监控代码。

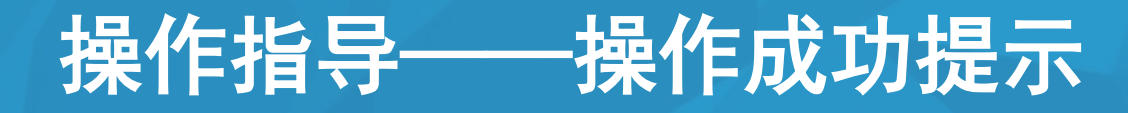

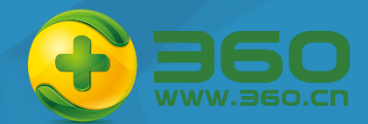

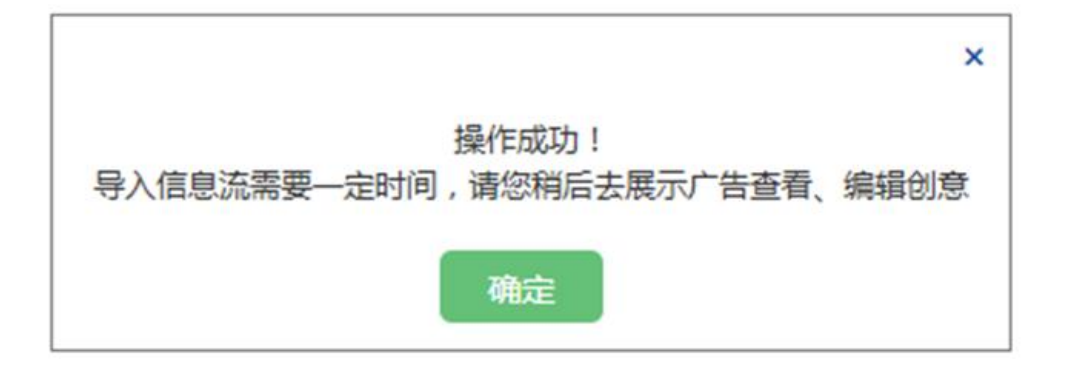

#### 操作成功提示:

## 操作成功后,弹出提示:操作成功!导入信息流需要一定时间,请您稍后去展示广告查看、编辑创意

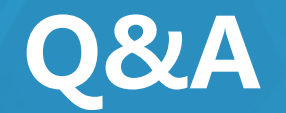

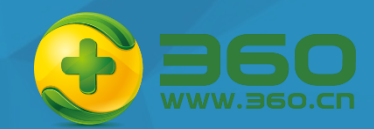

#### Q1:如何从搜索选取图片到信息流素材中?

A:每个推广组都会形成一条信息流。图片客户可以自定义提交,如果没有自定义,优先从客户所选推广计划中随机选择比翼,如果没有比翼,则从客户所选推广计划中随机选择一张凤舞。

#### Q2:搜索有两条描述,如何抓取到PC信息流中?

A:搜索有两条描述,转到信息流里会把两条拼接成一条。

Q3:PC信息流素材的"来源",将从哪里导出?

A:目前是选取客户开户的时候填写的网站名。如果客户没有填,则使用默认值,默认值定为"热门推荐"。

- Q4:PC信息流的推广组出价,选择搜索的关键词出价还是推广组出价?
- A:按照每个关键词出价。如果一个流量中包含多个关键词,则选取价格较高的关键词作为出价。
- Q5:信息流的落地页复用搜索哪一个落地页?
- A: 有关键词落地页就用关键词落地页, 没有就用创意落地页。

# 快速设置・投放无忧

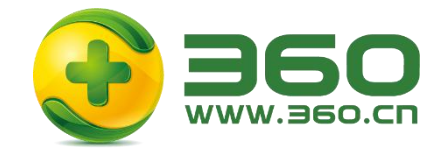